## <u>Gérer les accusés de réception †" Windows Live Mail</u> Catégorie : Messagerie Publié par <u>Nendo</u> le 16/02/2012

Il vous arrive certainement de recevoir un courrier accompagné d'un message ainsi rédigé (L'expéditeur a demandé une confirmation de lecture, voulez-vous l'envoyer ?). Vous pouvez, si vous le souhaitez, choisir la façon dont Windows Live Mail doit réagir à ce type de demande.

Pour cela, tapez la touche Alt pour accéder aux menus, déroulez Outils, Options, Confirmations de lecture et cochez l'option souhaitée, comme par exemple Ne jamais envoyer de confirmation de lecture (ou toujours envoyerâ€l pour que cette confirmation soit expédiée automatiquement). Validez ensuite par OK.